# 入札情報公開システム操作マニュアル

| 1.        | 入札情報公開システムの起動・・・・・・・・・・・・・・・・・・・・・・・・・・・・・・・・・・・・ | 1ページ         |
|-----------|---------------------------------------------------|--------------|
| 2.        | 入札予定(現在公告中の案件の設計書・図面等)の閲覧・・・・・・・・・・・・・・・・         | <u> 3ページ</u> |
| <u>3.</u> | 入札結果の閲覧 ・・・・・・・・・・・・・・・・・・・・・・・・・・・・・・・・・・・・      | <u> 7ページ</u> |
|           |                                                   |              |

#### 1.入札情報公開システムの起動

#### <u>(1)入札情報公開システムへの入口≪愛媛県庁ホームページ内≫</u>

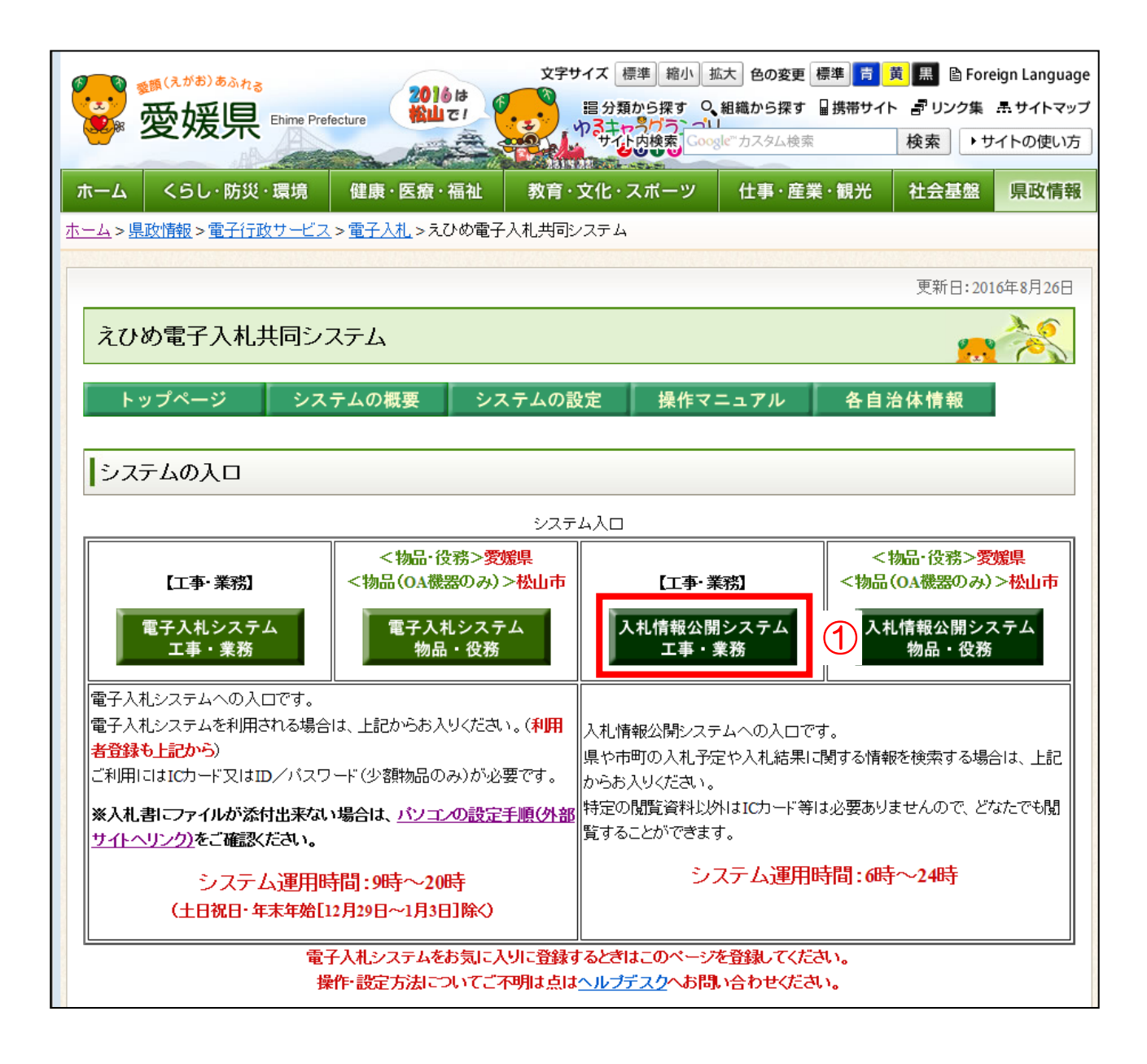

操作説明

「入札情報公開システム 工事・業務」①ボタンをクリックします。

#### (2)調達機関の選択

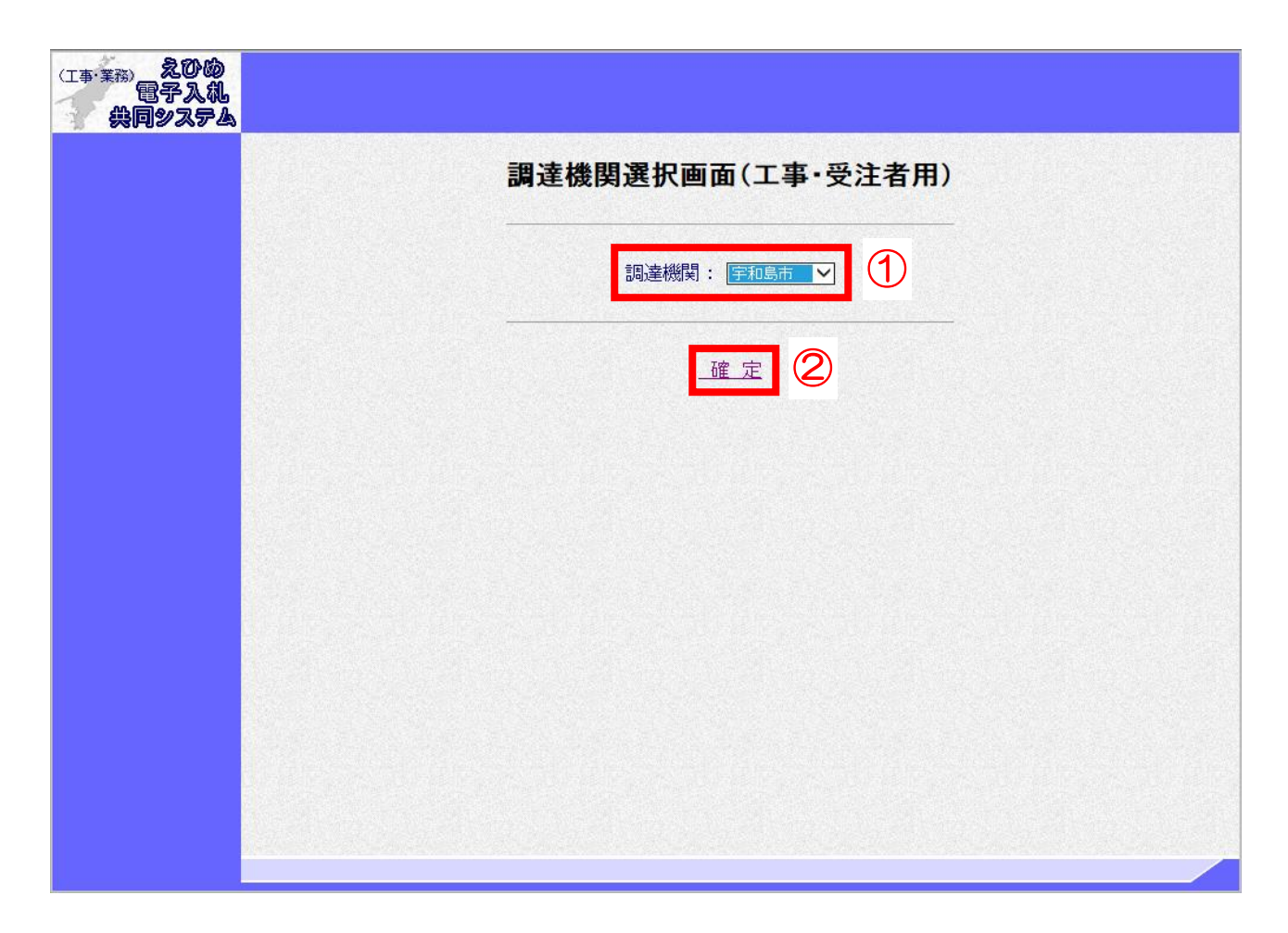

#### <u>操作説明</u>

「調達機関」から「宇和島市」①を選択し、「確定」②リンクをクリックして、入札情報公開システム を起動してください。

### 2. 入札予定(現在公告中の案件の設計書・図面等)の閲覧

<u>トップメニュー</u>

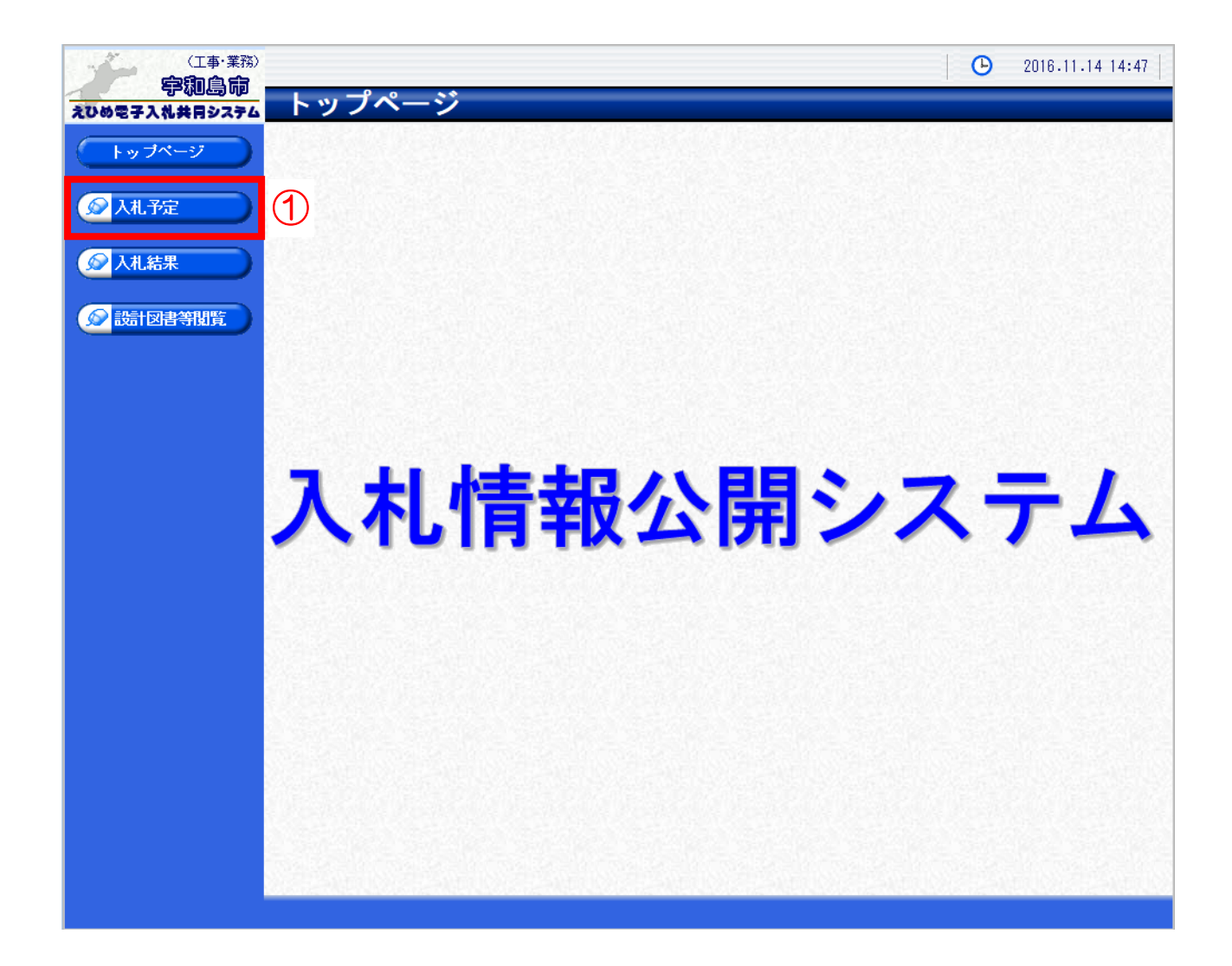

#### 操作説明

「入札予定」①ボタンをクリックして、入札予定検索画面を表示してください。

### <u>(1)入札予定検索</u>

|              | >             |                                    |                                   |           | 016       | .11.14 14:45 |
|--------------|---------------|------------------------------------|-----------------------------------|-----------|-----------|--------------|
| ひめ電子入礼共同システム | 入札予           | 定検索                                |                                   |           |           | top > 検索     |
| トップページ       | 案件検索          |                                    |                                   |           |           |              |
|              | 年度            |                                    | 如罢                                | 理 TFF - 夕 |           | (            |
| 入札予定         | 表示件数          | 10 🗸 件表示                           | する 並び、                            |           |           | 〇降順          |
|              |               |                                    |                                   |           |           | 詳細切替         |
|              |               |                                    |                                   |           | e         |              |
| 設計図書等閲覧      | 1 Contraction |                                    |                                   |           |           |              |
|              |               |                                    |                                   |           |           |              |
|              |               |                                    |                                   |           |           |              |
|              |               |                                    |                                   |           |           |              |
|              |               |                                    |                                   |           |           |              |
|              |               |                                    |                                   |           |           |              |
|              |               |                                    |                                   |           |           |              |
| 「詳紙          | 「切替」 ボタ       | <b>アン</b> ③クリックで検                  | 索条件を拡張で                           | きます。      |           |              |
| 案件植          | 续             |                                    |                                   |           |           |              |
| 年度           |               | <b>~</b>                           |                                   |           |           |              |
| 調達区          | 3分            | 工事 🖌                               | 部署課所名                             |           | ~         |              |
| 入札方          | 玩             | □一般競争 □事後審査 □                      | ]指名競争 □随意契約                       |           |           | 0.666.0      |
| 工争相          | 重別            |                                    |                                   |           |           | 1000         |
| 公告E          | 「又は指名通知日」     |                                    | <b>III z</b> c                    |           |           |              |
|              | ア正日和田         |                                    | <b>I T</b> <del>C</del>           |           |           | 235252       |
| 文字列          | 川検索           | <br>※調達案件番号、工事名称、<br> 調達案件番号では「松山市 | 」[and ♥] [<br>工事場所から検索<br>iは検索不可」 |           |           |              |
| 表示作          | +数            | 10 🗸 件 表示する                        | 並び順                               | 入札予定日     | ✔ ◉昇順 ○降順 |              |
|              | Constant      |                                    |                                   |           |           |              |
|              |               |                                    |                                   |           |           |              |
|              |               |                                    |                                   |           |           |              |

# <u>操作説明</u>

検索条件①を入力し、「検索」ボタン②をクリックします。

### (2)入札予定検索 (検索結果)

| (工事・業務)                    |                                          |                               |                     |                                     |              |          | <b>(</b> ) 201 | 6.11.14 15:58 |
|----------------------------|------------------------------------------|-------------------------------|---------------------|-------------------------------------|--------------|----------|----------------|---------------|
| ころ4回と司 小四<br>えひめ電子入札共月システム | 入札予定検索                                   |                               |                     |                                     |              |          |                | top > 検索      |
| トップページ                     | 案件検索                                     |                               |                     |                                     |              |          |                |               |
|                            | 年度                                       |                               | ~                   |                                     |              |          |                |               |
|                            | 調達区分                                     | 工事 🗸                          |                     | 部署課所名                               |              |          | ~              | 1.5           |
|                            | 入札方式                                     | □一般競争                         | □事後審査               | □指名競争 □随意契約                         | 沟            |          |                | 100           |
|                            | 工事種別                                     |                               | \<br>\              | /                                   |              |          |                | 253           |
| ▲ 入札結果                     | 公告日又は指名通知日                               |                               | 🔲 から                |                                     |              |          |                |               |
|                            | 入札予定日範囲                                  | 2016/11/22                    | 🔳 から                | 2016/11/22 🔲 まで                     |              |          |                |               |
|                            | 文字列検索                                    |                               | 号、工事名<br> 号では「松     | [and ♥] [<br>称、工事場所から検索<br>山市は検索不可」 |              |          |                |               |
|                            | 表示件数                                     | 10 🗸 件                        | 表示する                | 並び順                                 |              | 入札予定E    | ] ✔ ⑧昇順        | 〇降順           |
| _                          | 条件に合致したものを21                             | 件表示してい                        | ます。                 | 【■ 先頭 】 (■ 前                        | 頂 次頁         | . ▶      | н 1 /          | 1 頁移動         |
|                            | 平成28年度 総務部 月                             | 財政課契約係                        |                     |                                     |              |          |                |               |
|                            | No 入札予定日                                 |                               | 調達案件番<br>工事名称       | 号                                   | 調達           | 入札方式     | 予定価格<br>(税抜き)  | 操作            |
|                            | 1 H28-11-22 38203010<br>2855国建           | )00012016015<br>韓第3083号 - 室   | 200<br>郭約23号線道      | 路災実復日丁事                             | 工事           | 事後審査     | 11,471,000     | 日 ⇒ 表示        |
|                            | 2 H28-11-22 38203010<br>2 H28-11-22 小内浦日 | 1900012016015<br>100012016015 | 500<br>500<br>始整備工事 |                                     | 工事           | 事後審査     | 3,947,000      |               |
|                            |                                          |                               |                     | Set USE Set                         |              | AND U.S. |                |               |
|                            |                                          |                               |                     |                                     |              |          |                | 1             |
|                            |                                          |                               |                     |                                     |              |          |                | ÷             |
|                            |                                          |                               |                     |                                     |              |          |                |               |
|                            |                                          |                               |                     |                                     |              |          |                |               |
|                            |                                          |                               |                     |                                     |              |          |                |               |
|                            |                                          |                               |                     |                                     |              |          |                |               |
|                            |                                          |                               |                     |                                     | 40.00244<br> | 2 73 C C |                |               |
|                            |                                          |                               |                     |                                     |              |          |                |               |

## <u>操作説明</u>

閲覧したい案件の「**表示」ボタン**①をクリックします。

### <u>(3)入札予定表示</u>

| (工事·業務)        |              |                         |                                         | <b>O</b> 2016.11.14 16:02               |  |  |  |
|----------------|--------------|-------------------------|-----------------------------------------|-----------------------------------------|--|--|--|
| 学和局前           | 入机予定表表       | -<br>K                  |                                         | ton 〉 入村 予宁表于                           |  |  |  |
| LUGETA ARHVATA |              |                         |                                         | COP / //CIAE38A                         |  |  |  |
| トップページ         | 平成28年度 総務部   | 斯·斯斯特尔的 人名法             |                                         | T - + + + + + + + + + + + + + + + + + + |  |  |  |
|                | 人和予定日        | 平成28-11-22 12:00        | 開札予定日時                                  | 平成28-11-22 14:00                        |  |  |  |
| ▲ 入村 予定        | 調達案件番号       | 3820301000012016015200  |                                         | 100                                     |  |  |  |
|                | 工事名称         | 28炎国補第3083号 寄松23号線道路    | 災害復旧工事                                  | 1.2                                     |  |  |  |
|                | 工事場所         | 寄松                      |                                         |                                         |  |  |  |
| ✓ 入札結果         |              |                         | 予定価格(税抜き)                               | 11,471,000円                             |  |  |  |
|                | 工事種別         | 土木一式工事                  | 調査基準価格(税抜ぎ)                             |                                         |  |  |  |
| 設計図書等閲覧 日      |              |                         | 最低制限価格(税抜ぎ)                             | 事後公開                                    |  |  |  |
|                | 入札方式         | 事後審査・ 価格競争 (方法:電-       | 子入札)                                    |                                         |  |  |  |
|                | 公告日          | 平成28-11-07              |                                         |                                         |  |  |  |
|                | 入札書受付予定日時    | 平成28-11-18 09:00 ~ 平成28 | -11-22 12:00                            |                                         |  |  |  |
|                | 工期または履行期限    | 平成29年2月28日              |                                         |                                         |  |  |  |
|                | 閲覧場所         |                         |                                         | 1.5                                     |  |  |  |
|                | 閲覧日時         | ~                       |                                         |                                         |  |  |  |
|                | 備考           |                         |                                         |                                         |  |  |  |
|                |              |                         |                                         |                                         |  |  |  |
|                | 説明文書等        |                         |                                         |                                         |  |  |  |
|                | No           | 文書名                     |                                         | 2ァイル名/外部リンクURL                          |  |  |  |
|                | 1 入札公告(個別)   |                         | シェー ダウンロート*                             | 320301000012016015200-01.pdf            |  |  |  |
|                | 2 入札公告(共通)   |                         | タ・ウンロート・                                | 320301000012016015200-02.pdf            |  |  |  |
|                | 3 設計書等       |                         | タ・ウンロート・                                | 820301000012016015200-03.pdf            |  |  |  |
|                | 4<br>内訳書     |                         | א-ח-רי                                  | 820301000012016015200-04.xlsx           |  |  |  |
|                | 5 入札参加資格確認申  | ■請書※開札後、落札候補者のみ提出       | א-ח-רי                                  | 320301000012016015200-05.doc            |  |  |  |
|                | 6<br>質疑書     |                         | אין אין אין אין אין אין אין אין אין אין | 320301000012016015200-06.xls            |  |  |  |
|                | 7 雷子入札.フロー(1 | -事)                     | 5 9 D D D D                             | 220201000012018015200-07 pdf            |  |  |  |
|                |              |                         |                                         | 20301000012010013200-07.901             |  |  |  |
|                |              |                         |                                         |                                         |  |  |  |
|                |              |                         | (1)                                     |                                         |  |  |  |
|                |              |                         | A State States and                      |                                         |  |  |  |
|                |              |                         |                                         |                                         |  |  |  |
|                |              |                         |                                         |                                         |  |  |  |
|                |              |                         |                                         |                                         |  |  |  |
|                | 🧧 戻る         |                         |                                         |                                         |  |  |  |

#### <u>操作説明</u>

入札予定情報の確認ができます。

入札公告や設計図書について「**ダウンロード」ボタン**①が表示されています。それぞれのボタンをクリックすると、ファイルダウンロードダイアログが表示され、ファイルをダウンロードすることができます。

#### 項目説明

「戻る」ボタン:「入札予定検索」画面に戻ります。

## 3.入札結果の閲覧

<u>トップメニュー</u>

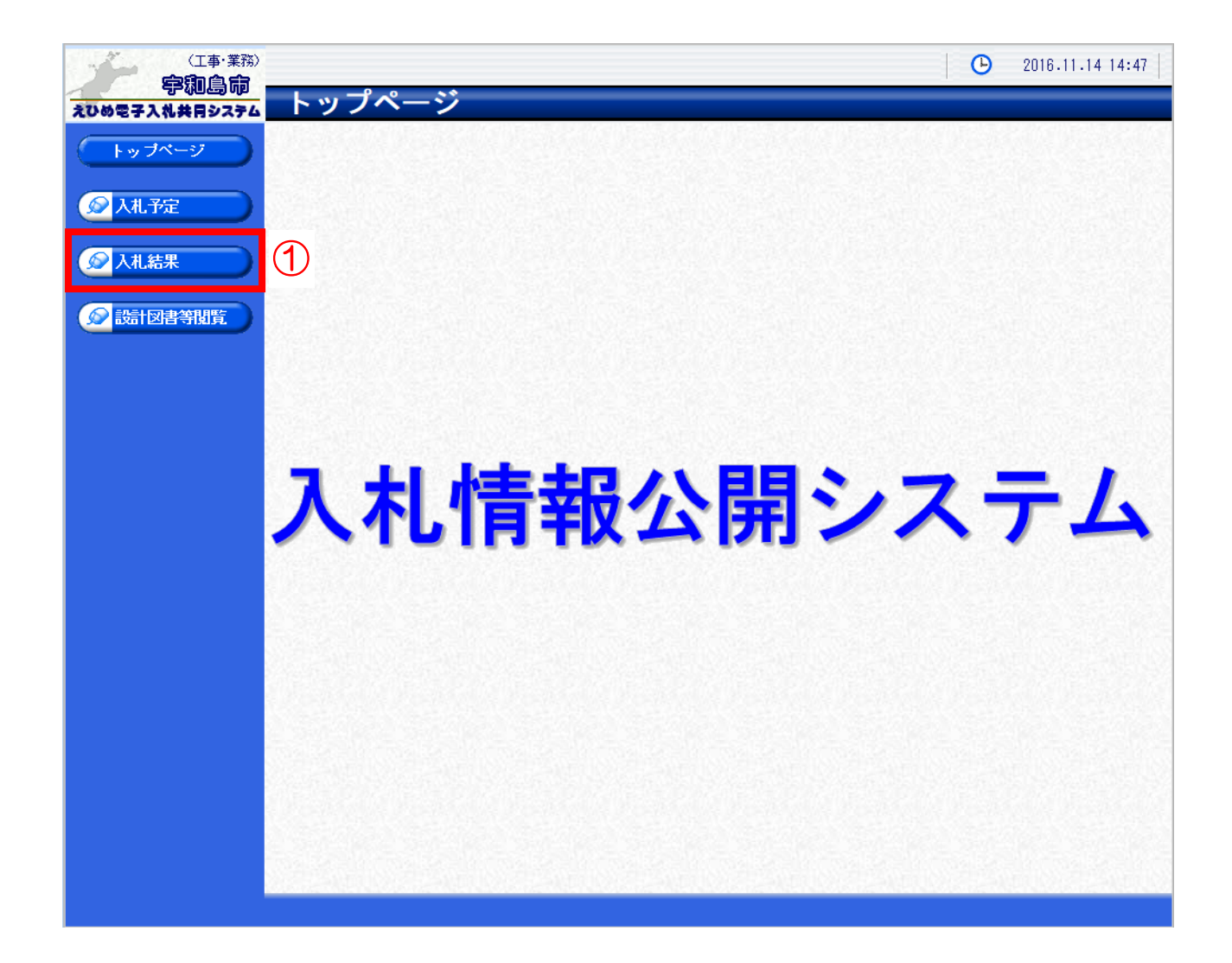

#### 操作説明

「入札結果」①ボタンをクリックして、入札結果検索画面を表示してください。

# <u>(1)入札結果検索</u>

| スロめ電子入札共用システム     入札結果検       トップページ     案件検索 | 索                                    |             |                                    |          |
|-----------------------------------------------|--------------------------------------|-------------|------------------------------------|----------|
| トップページ 案件検索                                   |                                      |             |                                    | top > 検索 |
| 年度                                            | <b>~</b>                             |             |                                    |          |
|                                               | 工事 ✔   10 ✔   件表示する                  | 部署課所名   並び順 | <mark>────</mark><br>開札執行日 ✔ ● 昇順( | 〇降順      |
|                                               |                                      |             | 2                                  | 詳細切替     |
| ◎ 設計図書等閲覧                                     |                                      |             |                                    |          |
|                                               |                                      |             |                                    |          |
|                                               |                                      |             |                                    |          |
|                                               |                                      |             |                                    |          |
| 「詳細切替」ボタン③                                    | クリックで検索条件を                           | 拡張できます。     |                                    |          |
| 案件検索                                          |                                      |             |                                    |          |
| 年度                                            | ✓                                    |             |                                    |          |
|                                               |                                      |             | ~                                  |          |
| △札方式                                          | □ ● 後番盆 □ 指名競争 □                     | 」随意契約       |                                    |          |
|                                               |                                      | 1 =-77      |                                    |          |
|                                               |                                      |             |                                    |          |
| 文字列検索 ※調達                                     | 案件番号、工事名称、工事場所から<br>案件番号では「松山市は検索不可」 | · 検索        |                                    |          |
| まテ件粉 ロシート                                     | ・ 件 表示する がび                          | 順 開札執行日     | ▼ ◉昇順 ○降順                          | 1222000  |

# <u>操作説明</u>

検索条件①を入力し、「検索」ボタン②をクリックします。

# (2)入札結果検索 (検索結果)

| (工事・業務)                    |                                    |                                            |                            |           | 016               | .11.14 16:24 |
|----------------------------|------------------------------------|--------------------------------------------|----------------------------|-----------|-------------------|--------------|
| 「ア小司と司 の」<br>えひめ電子入礼共同システム | 入札結果検索                             |                                            |                            |           |                   | top > 検索     |
| トップページ                     | 案件検索                               |                                            |                            |           |                   |              |
|                            |                                    |                                            | 部署課                        | 所名        | ~                 |              |
|                            | 工事種別                               |                                            |                            | ±∽        |                   |              |
| ☆ 設計図書等閲覧                  | 文字列検索                              | ※調達案件番号、工事名称、<br>調達案件番号では「松山市              | and 、<br>工事場所から様<br>は検索不可」 |           |                   |              |
|                            | 表示件数                               | 5 🗸 件 表示する                                 | 並び順                        | 開         | 批執行日 🖌 〇 昇順       | ◉降順          |
|                            |                                    |                                            |                            |           | 検索                | 詳細切替         |
|                            | 条件に合致したものを1                        | 06件表示しています。                                | ● 先頭                       | ◀ 前頁 次頁 ▶ | 最終 附 1 / 22       | 頁移動          |
|                            | 平成28年度 総務部                         | 財政課契約係                                     |                            |           |                   |              |
|                            | No 開札執行日時                          | 調達案件番号<br>工事名称                             | 調達 入札                      | 方式 落札者名   | - 落札決定金額<br>(税抜き) | 操作           |
|                            | 1 H28-11-08<br>38203<br>明倫小<br>交換傾 | 01000012016014800<br>小学校 ダムウェーター部品<br>逐繕   | 工事 事後                      | 審査        | 1,699,000円        | ⇒ 表示         |
|                            | 2 H28-11-08<br>38203<br>嘉島地<br>工事  | 01000012016014200<br>也区原子力災害対策施設建設<br>(建築) | 工事 事後                      | 審査        | 45,900,000P       | ⇒表示          |
|                            | 3 H28-11-01 38203<br>保田5           | 01000012016014500<br>6号線道路改良工事(1)          | 工事 事後                      | 審査        | 1,944,893円        | ⇒ 表示         |
|                            | 4 H28-10-25 38203<br>立目泳           | 01000012016014000<br>魚港向畑物揚場災害復旧工事         | 工事 事後                      | 審査        | 2,146,000円        | - 表示         |
|                            | 5 H28-10-25<br>静愁刻                 | 01000012016012700<br>范火葬炉設備修繕工事            | 工事 事後                      | 審査        | 6,730,000円        | ⇒表示          |
|                            |                                    |                                            |                            |           |                   | 1            |

## <u>操作説明</u>

閲覧したい案件の「**表示」ボタン**①をクリックします。

#### (3)入札結果表示

| (工事・業務)                                                    |                                                                                           |                                                                           |                                                                                                  |                     |                       |                                   | e                                  | 2016.1                                | 1.14 16:27                                 |
|------------------------------------------------------------|-------------------------------------------------------------------------------------------|---------------------------------------------------------------------------|--------------------------------------------------------------------------------------------------|---------------------|-----------------------|-----------------------------------|------------------------------------|---------------------------------------|--------------------------------------------|
| 一一一一一一一一一一一一一一一一一一一一一一一一一一一一一一一一一一一一                       | 入札結果表表                                                                                    | Ā                                                                         |                                                                                                  |                     |                       |                                   |                                    | top >                                 | 入札結果表示                                     |
| えひめを子入札共用システム   トッブページ   Ø   人札予定   Ø   人札結果   Ø   読計図書等閲覧 | 八化石朱衣/<br>平成28年度 総務部<br>開札執行日時<br>調達案件番号<br>工事名称<br>工事場所<br>工事場所<br>工事種別<br>入札方式<br>支札 ま名 | 財政課題       平成28-       3820301       明倫小式       文京町       機械器」       事後審査 | 2 <mark>3的係 入札結果</mark><br>・11-08 14:06<br>000012016014800<br>学校 ダムウェーター<br>具設置工事<br>査 ・価格競争 (方) | 部品交換修縦<br>去:電子入札    | <u>*</u>              | 予定価       調査基       最低制       该払払 | 格(税抜き)<br>準価格(税抜<br>限価格(税<br>定金額(税 | top ><br>1,7<br>友き)<br>友き)<br>五字) 1.8 | 入札結果表示<br>80,000円<br>対象外<br>対象外<br>99 000円 |
|                                                            | 備考<br>業者一覧<br>N₀ 商号又は名<br>(代表者名<br>1<br>2<br>3<br>4                                       | ▲<br>称<br>)<br>■                                                          | 入札書記載金名<br>第1回<br>1,699,000<br>1,725,000<br>1,738,000                                            | 痩(円)(税<br>第2回       | 抜き)<br>結果<br>落札<br>無効 |                                   | 書記載金額。<br>第2回                      | (円) (税抜<br>第3回                        | き)<br>結果                                   |
|                                                            | 説明文書等   No 文書名   1 一般競争入札参加資格判定表                                                          |                                                                           |                                                                                                  | <b>∮'ウ≻ロ−ト'</b> 38: | 格納ファ<br>20301000012   | ァイル名/タ<br>1016014800-             | ₩85リンクUR<br>01.pdf                 | L                                     |                                            |

### <u>操作説明</u>

入札結果情報の確認ができます。

### 項目説明

「ダウンロード」ボタン:添付ファイルダウンロードを行います。 「戻る」ボタン:「入札結果検索」画面に戻ります。